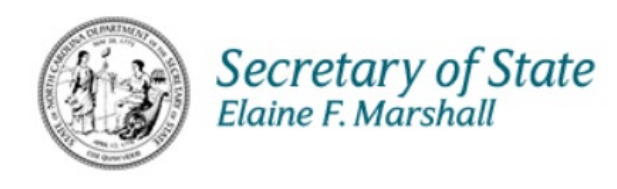

# North Carolina Secretary of State

# IT

# **Uniform Commercial Code**

# **KB Website Manual**

February 13, 2024

Version 1.0

## About the Uniform Commercial Code (UCC) Manual

This manual gives an overview of the pages and features of the **Uniform Commercial Code** pages of the NC Secretary of State's new KB website. The Uniform Commercial Code Section operates under Chapter 25, Article 9 of the North Carolina General Statutes to provide a method of giving notice of a security interest in personal property to interested third parties. The method adopted is a "notice" filing system.

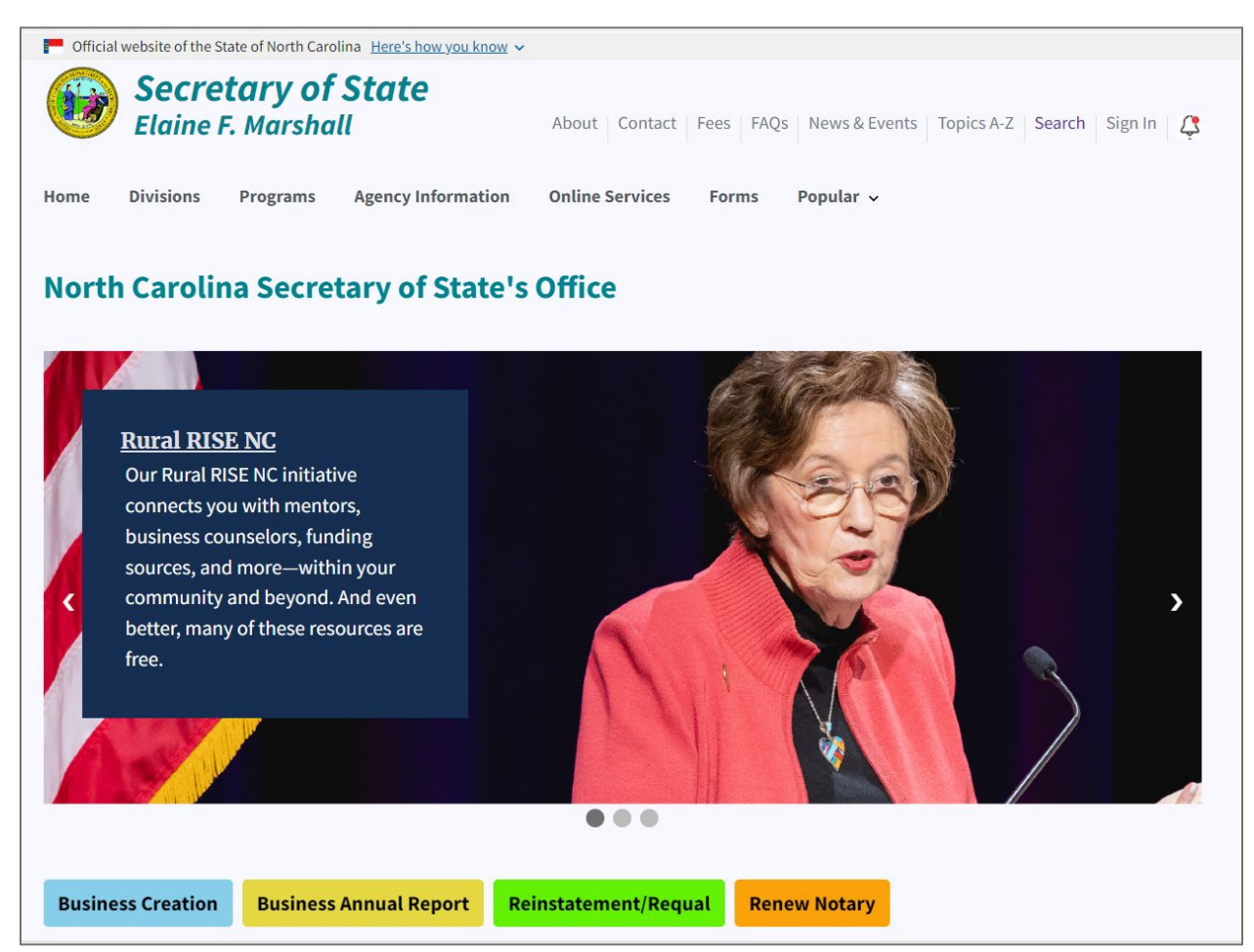

## Table of Contents

| About the Uniform Commercial Code (UCC) Manual1 |
|-------------------------------------------------|
| Overview                                        |
| Uniform Commercial Code1                        |
| File a UCC                                      |
| Start a New Filing6                             |
| Frequently Asked Questions                      |
| Download Forms                                  |
| Federal Tax Liens                               |
| Administrative Code21                           |
| Statutes                                        |
| Data Subscriptions                              |
| Fees                                            |
| Search                                          |
| Administrative Code (PDF)                       |
| Statutes (PDF)                                  |
| Data Subscriptions                              |
| Fees                                            |
| Search27                                        |
| What We Do                                      |
| Contact                                         |

## **Uniform Commercial Code**

## Overview

Uniform Commercial Code (UCC) is a set of laws that govern commercial transactions in the United States.

The Uniform Commercial Code Section operates under <u>Chapter 25, Article 9</u> of the North Carolina General Statutes to provide a method of giving notice of a security interest in personal property to interested third parties. The method adopted is a "notice" filing system. Recorded information in the UCC Section is open to the public, and can be searched for free over the Internet.

A security interest is a legal right that a creditor has over a debtor's property, usually to secure a loan. It means that if the debtor fails to pay or perform the obligation, the creditor can take the property and sell it to recover the debt. A security interest can be created by a contract, such as a mortgage or a pledge, or by law, such as a lien or a garnishment. A security interest can be attached to different types of property, such as real estate, vehicles, equipment, inventory, accounts receivable, etc.

Source: What Is Security Interest? Definition and Legal Requirements - Investopedia. <u>https://www.investopedia.com/terms/s/security-interest.asp</u>.

## **Uniform Commercial Code**

Go to the NC Secretary of State's home page at https://sosnc.gov/.

Select Programs.

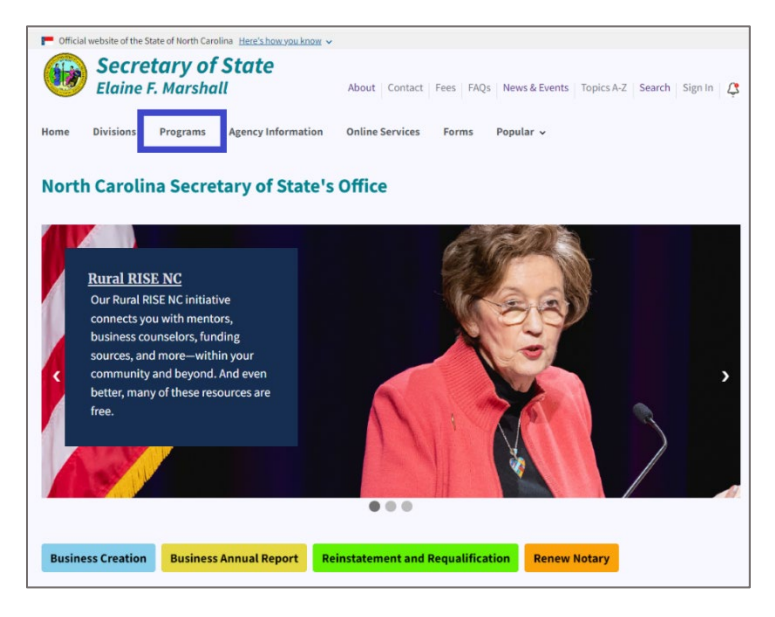

Figure 1. Select Divisions

On the **Divisions** page, there are twelve box links to the twelve divisions under the North Carolina Secretary of State's Office.

Select Uniform Commercial Code.

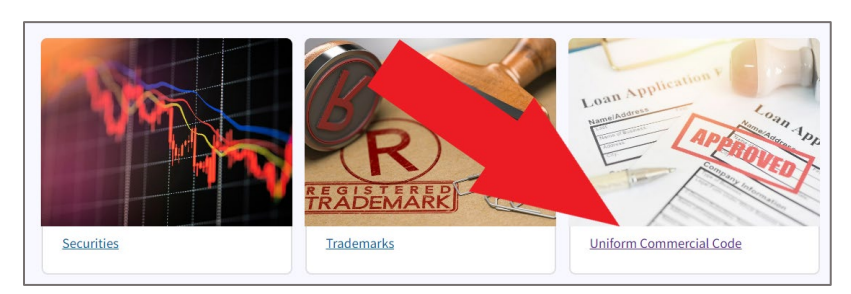

Figure 2. Select Uniform Commercial Code

This link takes you to the **Uniform Commercial Code** page.

#### **Uniform Commercial Code Division**

#### Select Divisions > Uniform Commercial Code

This link takes you to the main page for the Uniform Commercial Code Division.

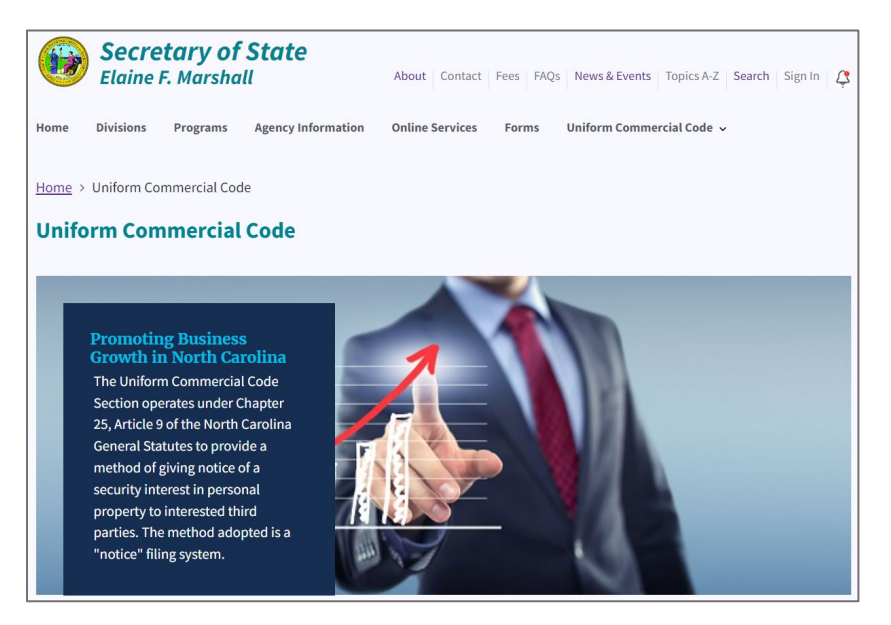

Figure 3. Uniform Commercial Code page

Scroll down below the large image to the Search tool.

| Search type                                         |    |
|-----------------------------------------------------|----|
| Standard Article 9 Search                           | \$ |
| Entity type                                         |    |
| Organization                                        | \$ |
| Organizational name:                                |    |
| Printable view(PDF)                                 |    |
| Search                                              |    |
| • Search Results Include Filings Through 04/18/2023 |    |

Figure 4. UCC Search Tool

#### **Browse Uniform Commercial Code**

The Browse Uniform Commercial Code section has nine box image links.

- File UCC
- Frequently Asked Questions
- Download Forms
- Federal Tax Liens
- <u>Administrative Code PDF</u>
- <u>Statutes PDF</u>
- Data Subscriptions
- <u>Fees</u>
- <u>Search</u>

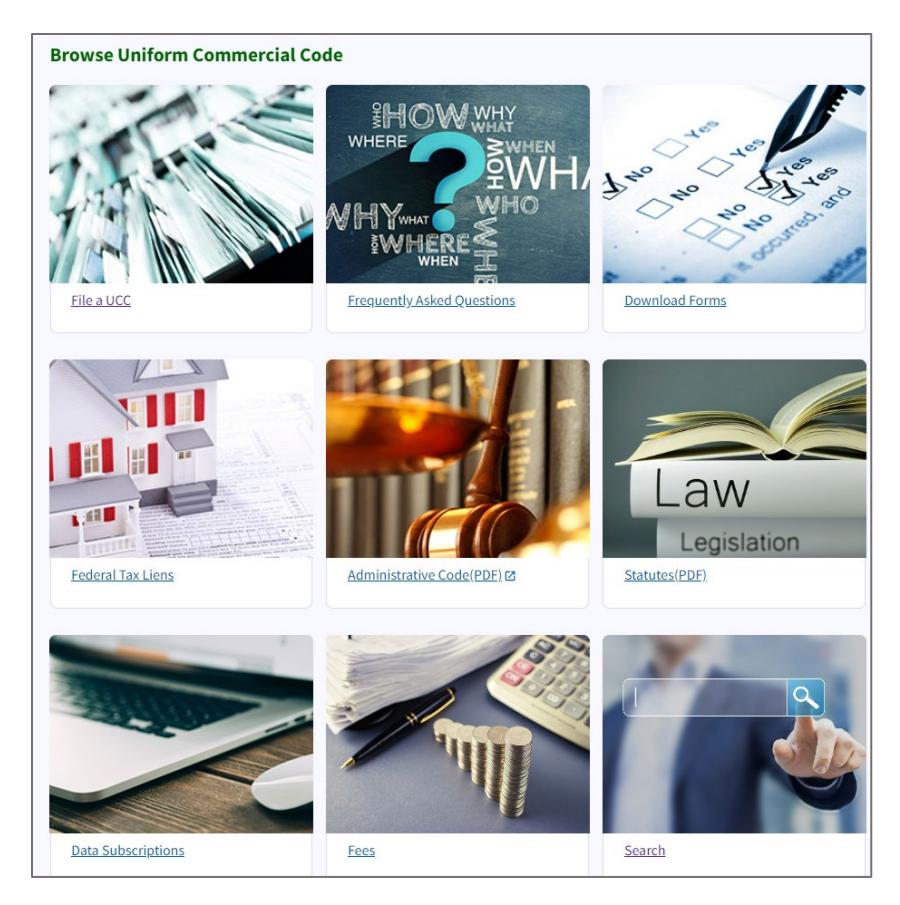

Figure 5. Browse UCC

## File a UCC

The File UCC link takes you to the NC SOS website Log In page.

| Home > Account > Log in |  |
|-------------------------|--|
| Log in                  |  |
| Username                |  |
|                         |  |
| Password                |  |
|                         |  |
| Log in                  |  |
| Return to top           |  |

Figure 6. NC SOS website Log In page

After logging in, you find the **Filings in Progress** page which lists all the current filings in the queue waiting to be processed.

| Home > Uniform Com                                                                                                    | Iome > Uniform Commercial Code > Filings In Progress |             |                                                                    |                                                                                                    |                         |  |  |  |
|----------------------------------------------------------------------------------------------------|------------------------------------------------------|-------------|--------------------------------------------------------------------|----------------------------------------------------------------------------------------------------|-------------------------|--|--|--|
| Filings In Prog                                                                                                    | ress                                                 |             |                                                                    |                                                                                                    |                         |  |  |  |
| Uniform Com                                                                                                    | mercial (                                            | Code        |                                                                    |                                                                                                    |                         |  |  |  |
| <ul> <li><u>My Cart_(\$2</u></li> <li><u>Start a New</u></li> <li><u>Amend a Fi</u></li> <li><u>Manage Fili</u></li> </ul> | 240.00 <u>)</u><br>• Filing<br>ling<br>ngs in Progre | <u>255</u>  | • <u>Mana</u><br>• <u>Mana</u><br>• <u>View I</u><br>• <u>Mana</u> | g <u>e My Templates</u><br>g <u>e My Collateral Temp</u><br><u>My Acknowledgement</u><br>g <u>e Account</u> | lates<br>S              |  |  |  |
| Packet Number                                                                                                    | In Cart                                              | Filing Type | Filer                                                              | Contact                                                                                                    |                         |  |  |  |
| 12341231231                                                                                                    | YES                                                  | Initial     | sample order 19                                                    | sample order 19                                                                                             | Preview • Copy Template |  |  |  |
| 44444                                                                                                    | YES                                                  | Initial     | sample order 19                                                    | sample order 19                                                                                             | Preview • Copy Template |  |  |  |
| 9i998                                                                                                    | YES                                                  | Initial     | sample order 19                                                    | sample order 19                                                                                             | Preview • Copy Template |  |  |  |
| abc                                                                                                    | YES                                                  | Initial     | sample order 19                                                    | sample order 19                                                                                             | Preview • Copy Template |  |  |  |

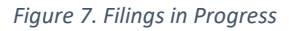

You can preview a recent UCC filing, by selecting the **Preview** link beside the filing row.

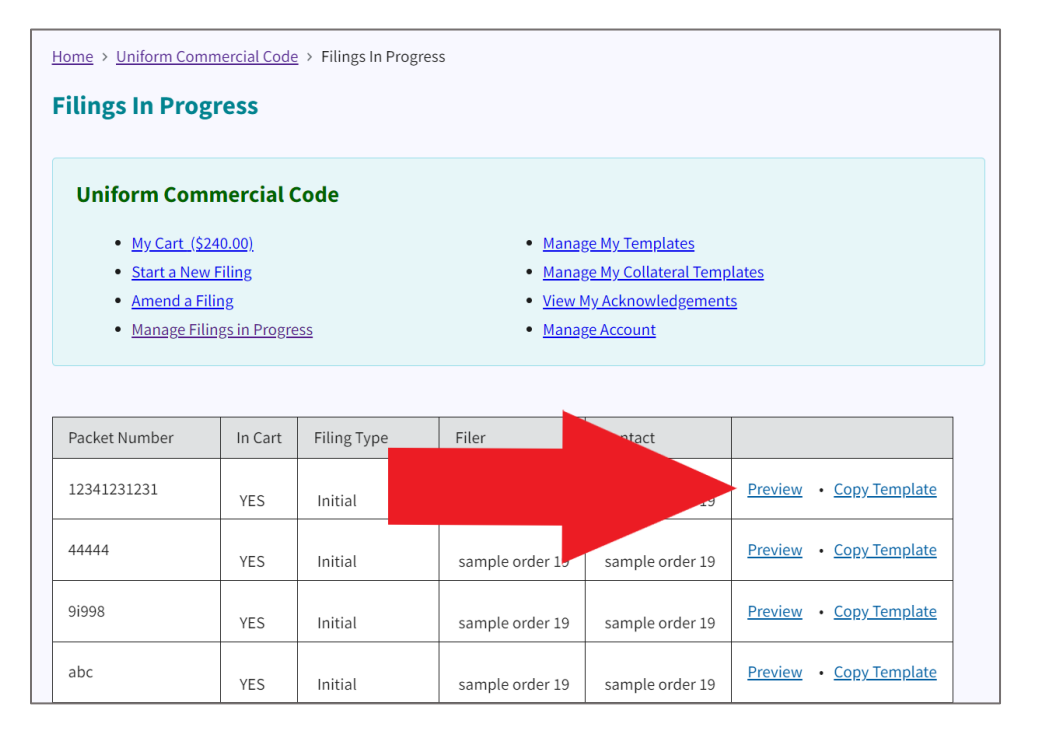

Figure 8. Select Preview link

This link takes you to the UCC Filing in PDF format.

| U                                                |                                                                                                    |                                                                                                    |                                                                                                    |                                                                  |                                                                                                    |                                                                          |
|--------------------------------------------------|----------------------------------------------------------------------------------------------------|----------------------------------------------------------------------------------------------------|----------------------------------------------------------------------------------------------------|------------------------------------------------------------------|----------------------------------------------------------------------------------------------------|--------------------------------------------------------------------------|
| A.                                               | NAME & PHONE OF CONTACT AT FILER (optiona<br>sample order 19                                                                                                    | il)                                                                                                    |                                                                                                    |                                                                  |                                                                                                    |                                                                          |
| Β.                                               | E-MAIL CONTACT AT FILER (optional)                                                                                                    |                                                                                                    |                                                                                                    |                                                                  |                                                                                                    |                                                                          |
|                                                  | kearley@sosnc.gov                                                                                                    |                                                                                                    |                                                                                                    |                                                                  |                                                                                                    |                                                                          |
| C.                                               | SEND ACKNOWLEDGMENT TO: (Name and Add                                                                                                    | fress)                                                                                                    |                                                                                                    |                                                                  |                                                                                                    |                                                                          |
|                                                  | sample order 19                                                                                                    |                                                                                                    |                                                                                                    |                                                                  |                                                                                                    |                                                                          |
| L                                                | 232 S Salisbury stpo box 12                                                                                                    |                                                                                                    |                                                                                                    |                                                                  |                                                                                                    |                                                                          |
| L                                                | raleigh, NC 27601-2903                                                                                                    |                                                                                                    |                                                                                                    |                                                                  |                                                                                                    |                                                                          |
| 1                                                |                                                                                                    |                                                                                                    | THE ABOVE SPACE                                                                                                    | IS FO                                                            | R FILING OFFICE USE                                                                                                    | ONLY                                                                     |
| 1.1                                              | DEBTOR'S NAME: Provide only one Debtor name (1a<br>name will not fit in line 1b, leave all of item 1 blank, check h                                                                                                    | or 1b) (use exact, full name; do not omit,<br>ere and provide the Individual Debte                                                                                                    | modify, or abbreviate any part of the<br>r information in item 10 of the Finance                                                                             | Debtor<br>ing St                                                 | 's name); if any part of the li<br>atement Addendum (Form U                                                                                                    | ndividual Deb<br>CC1Ad)                                                  |
|                                                  | 1a. ORGANIZATION'S NAME                                                                                                    |                                                                                                    |                                                                                                    |                                                                  |                                                                                                    |                                                                          |
|                                                  | -                                                                                                    |                                                                                                    |                                                                                                    |                                                                  |                                                                                                    |                                                                          |
| OR                                               | das                                                                                                    |                                                                                                    |                                                                                                    | DITIO                                                            |                                                                                                    | 0.05504                                                                  |
| OR                                               | das<br>15. INDIVIDUAL'S SURNAME                                                                                                    | FIRST PERSONA                                                                                                    | L NAME AE                                                                                                    | DITIO                                                            | NAL NAME(S)/INITIAL(S)                                                                                                    | SUFFIX                                                                   |
| 0R<br>1c.                                        | das<br>1b. INDIVIDUAL'S SURNAME<br>MAILING ADDRESS                                                                                                    | FIRST PERSONA                                                                                                    | L NAME AE                                                                                                    |                                                                  | NAL NAME(S)/INITIAL(S)                                                                                                    | SUFFIX                                                                   |
| OR<br>10.<br>14                                  | das<br>15. Individual's surname<br>Mailing address<br>40 Depot Ridge Rd                                                                                                    | FIRST PERSONA<br>CITY<br>Raleigh                                                                                                    | L NAME AC                                                                                                    |                                                                  | POSTAL CODE                                                                                                    | SUFFIX<br>COUNTRY<br>USA                                                 |
| OR<br>1c.<br>14<br>2.1                           | das<br>15. INDIVIDUAL'S SURNAME<br>MAILING ADDRESS<br>40 Depot Ridge Rd<br>DEBTOR'S NAME: Provide only <u>one</u> Debtor name (Za                                                                                                    | FIRST PERSONA<br>CITY<br>Raleigh<br>or 2b) (use exact, full name; do not omit,                                                                                                    | L NAME AC<br>S1<br>N<br>modify, or abbreviate any part of the                                                                                                | DITIO<br>ATE<br>C                                                | NAL NAME(S)/INITIAL(S) POSTAL CODE 22222 's name); if any part of the la                                                                                           | COUNTRY<br>USA                                                           |
| OR<br>10.<br>14<br>2.1                           | das Tb. INDIVIDUAL'S SURNAME Tb. INDIVIDUAL'S SURNAME MAILING ADDRESS 40 Depot Ridge Rd DEBTOR'S NAME: Provide only ogg Debtor name (2a name with on fin Inine 2b, leave all of item 2 blank, check h                                                                                                    | FIRST PERSONA<br>CITY<br>Ralcigh<br>or 2b) (use exact, full name; do not omit,<br>ere and provide the Individual Debto                                                                                      | L NAME AE ST                                                                                                    | DITIO<br>ATE<br>C<br>Debtor                                      | NAL NAME(S)/INITIAL(S) POSTAL CODE 22222 's name); if any part of the lo terment Addendum (Form U                                                                  | SUFFIX<br>COUNTRY<br>USA<br>dividual Debr                                |
| OR<br>10.<br>14                                  | das<br>To. INDIVIDUAL'S SURNAME<br>MALING ADDRESS<br>40 Depot Ridge Rd<br>DEBTOR'S NAME: Provide only <u>one</u> Debtor name (2a<br>mane will not fin line 2a, keave all of teen 2 Mans, check h<br>2a. ORGANIZATION'S NAME                                                                                                    | FIRST PERSONA<br>CITY<br>Ralcigh<br>or 2b) (vse exact, full name; do not omit,<br>ere and provide the Individual Debt                                                                                       | L NAME AE<br>ST<br>modify, or abbreviate any part of the<br>r information in item 10 of the Finance                                                          | DITIO<br>ATE<br>C<br>Debtor                                      | NAL NAME (S)/INITIAL (S) POSTAL CODE 222222 's name); if any part of the latement Addendum (Form U                                                                 | SUFFIX<br>COUNTR<br>USA<br>ndividual Deb<br>CC1Ad)                       |
| OR<br>10.<br>14<br>2.1                           | das Tb. INDIVIDUAL'S SURNAME MAILING ADDRESS 40 Depot Ridge Rd DEBTOR'S NAME: Provide only <u>opp</u> Debtor name (2a mane will not fin line 2a, leave all of item 2 blank, check h 2a. ORGANIZATION'S NAME 2b. INDIVIDUAL'S SURNAME 2b. INDIVIDUAL'S SURNAME                                                                                                    | FIRST PERSONA<br>CITY<br>Railcigh<br>or 2b) (use exact, Mi name; do not omit,<br>rere and provide the individual Debto                                                                                      | L NAME AC<br>ST<br>modify, or abbreviate any part of the<br>information in item 10 of the Finan<br>L NAME AC                                                 | DITIO<br>ATE<br>C<br>Debtor<br>ing St                            | NAL NAME (S)/INITIAL (S) POSTAL CODE 22222 's name); if any part of the li terment Addendum (Form U NAL NAME (S)/INITIAL (S)                                       | SUFFIX<br>COUNTR<br>USA<br>ndividual Deb<br>CC1Ad)                       |
| OR<br>1c.<br>2.1<br>2.1                          | das<br>To. INDIVIDUAL'S SURNAME<br>MALINA ADDRESS<br>40 Depot Ridge Rd<br>DEBTOR'S NAME: Provide only <u>one</u> Debtor name (2a<br>name will not fit in line 2b, leave all of item 2 blank, check h<br>[2a. ORGANIZATION'S NAME]<br>2b. INDIVIDUAL'S SURNAME                                                                                                    | FRST PERSONA<br>GTY<br>Raleigh<br>or 2b) (use exact. Mil name, do not omit,<br>erer and provide the Individual Debto<br>FRST PERSONA                                                                        | L NAME AC<br>ST<br>modify, or abbreviate any part of the<br>information in item 10 of the Finance<br>L NAME AE                                               | DITIO<br>ATE<br>C<br>Debtor<br>ing St                            | NAL NAME(S)INITIAL(S) POSTAL CODE 22222 s name); if any part of the li tatement Addendum (Form U NAL NAME(S)INITIAL(S)                                             | SUFFIX<br>COUNTRY<br>USA<br>adividual Deb<br>(CC1Ad)                     |
| OR<br>10.<br>2.1<br>2.1<br>0R                    | das To. INDIVIDUAL'S SURNAME MALLING ADDRESS 40 Depot Ridge Rd DEBTOR'S NAME: Provide only oct: Debtor name (2a name will not fin Inline 2b, leave all of item 2 blank, check h 2a. ORGANIZATION'S NAME 2b. NDIVIDUAL'S SURNAME MAILING ADDRESS                                                                                                    | FIRST PERSONA<br>CITY<br><b>Raleigh</b><br>or 2b) (use exact, fill name, do not omit,<br>ere and provide the Individual Debto<br>FIRST PERSONA<br>CITY                                                      | L NAME AC<br>ST<br>modify, or abbreviate any part of the<br>information in item 10 of the Finane<br>L NAME AC<br>ST                                          | DITIO<br>ATE<br>C<br>Debtor<br>ing St<br>DITIO                   | NAL NAME(S)INITIAL(S) POSTAL CODE 22222 s name); if any part of the li tatement Addendum (Form U NAL NAME(S)INITIAL(S) POSTAL CODE                                 | SUFFIX<br>COUNTR<br>USA<br>ndividual Deb<br>(CC1Ad)<br>SUFFIX<br>COUNTR  |
| OR<br>1c.<br>12<br>2.1<br>0R                     | das Tb. INDIVIDUAL'S SURNAME Tb. INDIVIDUAL'S SURNAME MAILING ADDRESS 40 Depot Ridge Rd DEBTOR'S NAME: Provide only ogg Debtor name (2a DEBTOR'S NAME: 2a. ORGANIZATION'S NAME 2b. INDIVIDUAL'S SURNAME ALLING ADDRESS                                                                                                    | FIRST PERSONA<br>OTY<br><b>Raleigh</b><br>or 2b) (use exact. M mane. do not ont),<br>ere and provide the individual Debta<br>FIRST PERSONA<br>GITY                                                          | L NAME AC<br>ST<br>modify, or abbreviate any part of the<br>r information in item 10 of the Finant<br>L NAME AC<br>ST                                        | DITIO<br>ATE<br>C<br>Debtor<br>Ditio<br>DITIO                    | NAL NAME(S)/INITIAL(S) POSTAL CODE 222222 s name; if any part of the li terment Addendum (Form U NAL NAME(S)/INITIAL(S) POSTAL CODE                                | SUFFIX<br>COUNTRY<br>USA<br>ndividual Deb<br>CC1Ad)<br>SUFFIX<br>COUNTRY |
| OR<br>1c.<br>2.1<br>2.1<br>0R<br>2c.             | das to. INDIVIDUAL'S SURNAME MALINA ADDRESS 40 Depot Ridge Rd DEBTOR'S NAME: Provide only one Dotor name (2a aname will not fin line 2a, keva all of tem 2 blank, check h 2a, ORGANZZITIONS NAME 2b, INDIVIDUAL'S SURNAME MALING ADDRESS SECURED PARTY'S NAME (or NAME of ASSIGNED Component variance basis                                                                                                    | FRST PERSONA<br>CITY<br>Ralcigh<br>or 2b) (use exact. Mineme, do not onit,<br>ere and provide the individual Debt<br>FRST PERSONA<br>CITY<br>E of ASSIGNOR SECURED PARTY. Pro                               | L NAME AC<br>ST<br>modify, or abdreviate any part of the<br>Information in item 10 of the Finan<br>L NAME AC<br>ST<br>side only and Secured Party name (3)   | DITIO<br>ATE<br>C<br>Debtor<br>ing St<br>DITIO<br>ATE<br>a or 3t | NAL NAME(S)/INITIAL(S) POSTAL CODE 22222 's name): // any part of the la telement Addendum (Form U NAL NAME(S)/INITIAL(S) POSTAL CODE 0                            | SUFFIX<br>COUNTR<br>USA<br>ndividual Deb<br>GC1Ad)<br>SUFFIX<br>COUNTR   |
| OR<br>1c.<br>12<br>2.1<br>0R<br>2c.              | das To. INDIVIDUAL'S SURNAME To. INDIVIDUAL'S SURNAME MALLINA ADDRESS 40 Depot Ridge Rd DEBTOR'S NAME: Provide only gog Debtor name (2a aname will not fin line 2b, laway all of lave 2 blank, check h [2a. ORGANIZATION'S NAME 2b. INDIVIDUAL'S SURNAME 2b. INDIVIDUAL'S SURNAME 3b. ORGANIZATION'S NAME (or NAME of ASSIGNE) 3b. ORGANIZATION'S NAME (or NAME of ASSIGNE) 3b. ORGANIZATION'S NAME (or NAME of ASSIGNE)                                                                                                    | FRST PERSONA<br>GTY<br>TRaleigh<br>or 2b) (use exact. Mil name, do not omit,<br>ere and provide the Individual Debto<br>FRST PERSONA<br>GTY<br>E of ASSIGNOR SECURED PARTY): Pro                            | L NAME AC<br>ST<br>modify, or abbreviate any part of the<br>information in item 10 of the Finance<br>L NAME AC<br>ST<br>vide only one Secured Party name (3  | DITIO<br>ATE<br>C<br>Debtor<br>Dition St<br>DITIO                | NAL NAME(S)/INTIAL(S) POSTAL CODE 22222 Internet Addendum (Form U NAL NAME(S)/INTIAL(S) POSTAL CODE 0                                                              | SUFFIX<br>COUNTR<br>USA<br>ndividual Deb<br>CC1Ad)<br>SUFFIX<br>COUNTR   |
| OR<br>1c.<br>14<br>2.1<br>OR<br>2c.<br>3.3<br>OR | das to.INDIVIDUAL'S SURNAME MALING ADDRESS 40 Depot Ridge Rd DEBTOR'S NAME: Provide only ocd Debtor name (2a name will not fin line 2b, kew all of tem 2 blank, check h 2a. ORGANZATION'S NAME 2b. INDIVIDUAL'S SURNAME Sa. ORGANZATION'S NAME (or NAME of ASSIGNEE Sa. ORGANZATION'S NAME (PWC) Sb. INDIVIDUAL'S SURNAME                                                                                                    | FIRST PERSONA<br>CITY<br>Raleigh<br>or 2b) (use exact, fill name, do not omit,<br>ere and provide the Individual Debta<br>FIRST PERSONA<br>CITY<br>E of ASSIGNOR SECURED PARTY). Pro<br>FIRST PERSONA       | L NAME AC<br>modify, or abbreviate any part of the<br>information in item 10 of the Finane<br>L NAME AC<br>stude only ong Secured Party name (3<br>L NAME AC | DITIO<br>ATE<br>C<br>Debtor<br>Ditio<br>ATE<br>ATE               | NAL NAME(S)/INITIAL(S) POSTAL CODE 22222 NAL NAME(S)/INITIAL(S) POSTAL CODE 0 NAL NAME(S)/INITIAL(S)                                                               | SUFFIX<br>COUNTR<br>USA<br>Individual Det<br>CC1Ad)                      |
| OR<br>1c.<br>2.1<br>2.1<br>0R<br>2c.<br>3.5      | das ts.INDIVIDUAL'S SURNAME Ts.INDIVIDUAL'S SURNAME MALING ADDRESS 40 Depot Ridge Rd DEBTOR'S NAME: Provide only ogg Debtor name (2a GRGANIZATION'S NAME 2a. ORGANIZATION'S NAME 2b. INDIVIDUAL'S SURNAME MALING ADDRESS SECURED PARTY'S NAME (or NAME of ASSIGNE) 3b. INDIVIDUAL'S SURNAME QWC 3b. INDIVIDUAL'S SURNAME                                                                                                    | FIRST PERSONA<br>OTY<br>TY<br>Raleigh<br>or 2b) (use exact, M mane, do not ont,<br>ere in and provide the individual Debto<br>FIRST PERSONA<br>CITY<br>E of ASSIGNOR SECURED PARTY): Pro                    | L NAME AC<br>NOTIFY, or abbreviate any part of the<br>reinformation in item 10 of the Finan<br>L NAME AC<br>L NAME AC<br>L NAME AC                           | DITIO<br>ATE<br>C<br>Debtor<br>ing St<br>DITIO<br>ATE            | NAL NAME(S)/INITIAL(S) POSTAL CODE 22222 s name); <i>Fary</i> part of the 1 alternent Addendum (Form U NAL NAME(S)/INITIAL(S) POSTAL CODE ) NAL NAME(S)/INITIAL(S) | SUFFIX<br>COUNTRY<br>USA<br>dividual Deb<br>CC1Ad)<br>SUFFIX<br>COUNTRY  |
| OR<br>1c.<br>14<br>2.1<br>0R<br>2c.<br>3.5<br>0R | das to.INDIVIDUAL'S SURNAME To.INDIVIDUAL'S SURNAME MALINA ADDRESS 40 Depot Ridge Rd DEBTOR'S NAME: Provide only ccc Debtor name (2a aname will not fin line 2b, kave all of tiem 2 blank, check h [2a, ORGANIZATION'S NAME] [2b, INDIVIDUAL'S SURNAME MALING ADDRESS SECURED PARTY'S NAME (or NAME of ASSIGNEE [3a, ORGANIZATION'S NAME [3b, INDIVIDUAL'S SURNAME [3b, INDIVIDUAL'S SURNAME] [3b, INDIVIDUAL'S SURNAME] [3b, INDIVIDUAL'S SURNAME] [3b, INDIVIDUAL'S SURNAME] [3b, INDIVIDUAL'S SURNAME] [3b, INDIVIDUAL'S SURNAME] [3b, INDIVIDUAL'S SURNAME] [3b, INDIVIDUAL'S SURNAME] [3b, INDIVIDUAL'S SURNAME] [3b, INDIVIDUAL'S SURNAME] [3b, INDIVIDUAL'S SURNAME] [3b, INDIVIDUAL'S SURNAME] [3b, INDIVIDUAL'S INDIVIDUAL'S INDIVIDUAL | FIRST PERSONA<br>CITY<br>TRaleigh<br>or 2b) (use exact. Min name, do not omit,<br>ere and provide the individual Debt<br>FIRST PERSONA<br>CITY<br>E of ASSIGNOR BECURED PARTY: Pro<br>FIRST PERSONA<br>CITY | L NAME AC<br>modify, or abbreviate any part of the<br>information in item 10 of the Finan<br>L NAME AC<br>L NAME AC<br>L NAME AC                             | DITIO<br>ATE<br>C<br>Debtor<br>ing St<br>DITIO<br>ATE<br>DITIO   | NAL NAME(S)/INITIAL(S) POSTAL CODE 22222 NAL NAME(S)/INITIAL(S) POSTAL CODE ) POSTAL CODE ) POSTAL CODE                                                            | SUFFIX<br>COUNTR<br>USA<br>dividual Deb<br>CC1Ad)<br>SUFFIX<br>COUNTR    |

Figure 9. UCC Filing as PDF

## Start a New Filing

To start a new filing, select the Start a New Filing link.

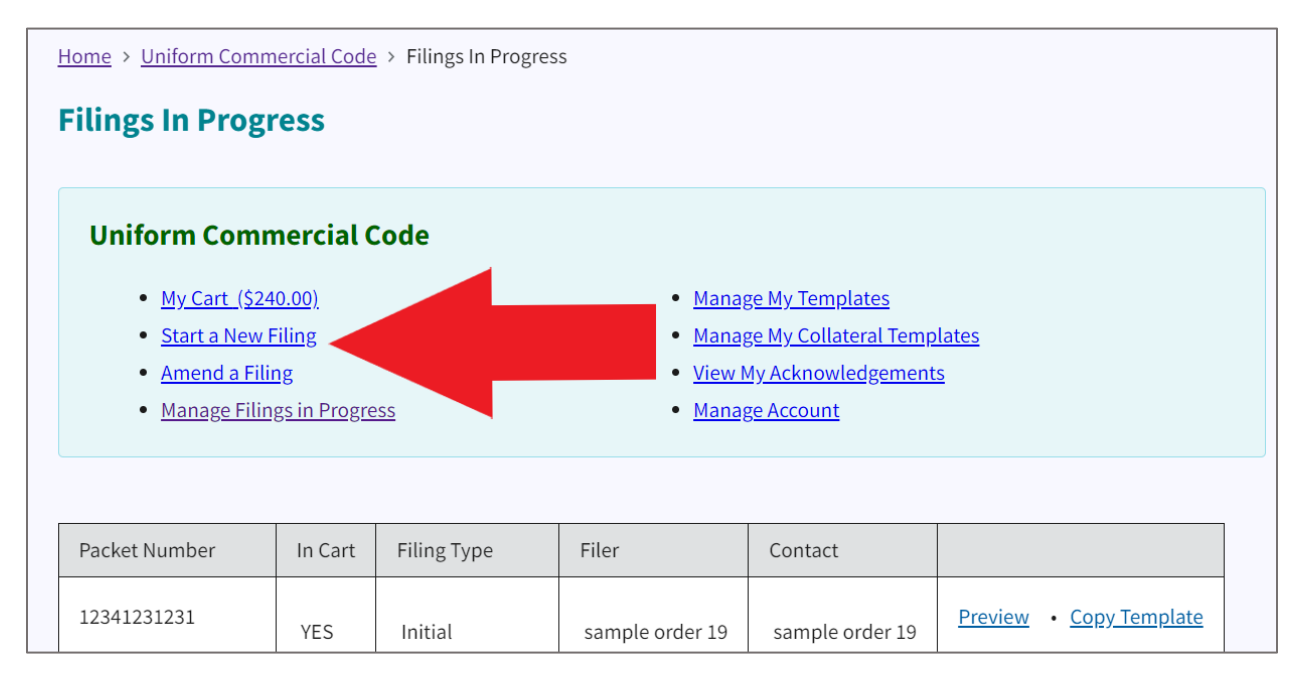

Figure 10. Select the "Start a New Filing" link

This link takes you to the "Enter Filer and Contact Information" step.

| Home > Uniform Commercial Code > Filings In Progress > UCC Filin | g |
|------------------------------------------------------------------|---|
| UCC Filing                                                       |   |
|                                                                  |   |
| Enter filer & contact information                                |   |
|                                                                  |   |
| Packet number * ③                                                |   |
|                                                                  |   |
|                                                                  |   |
| Contact at filer                                                 |   |
| sample order 19                                                  |   |
| Contact phone                                                    |   |
| (919) 814-5454 x33333                                            |   |
| Contact email                                                    |   |
| kearley@sosnc.go                                                 |   |
|                                                                  |   |
| Next                                                             |   |
|                                                                  |   |

*Figure 11. Enter Filer and Contact Information step* 

Enter your **Packet Number**.

Enter the filer's contact name, phone, and email.

Click Next.

The next page asks for more of the filer's contact information.

Enter the filer's name, email, and address.

| nter filer & contact information    |          |  |
|-------------------------------------|----------|--|
| Filer *                             |          |  |
| sample order 19 (Corporate Account) | \$       |  |
| Filer email                         |          |  |
| Address                             |          |  |
|                                     |          |  |
| City                                | ~        |  |
| State                               |          |  |
| NC - North Carolina                 | \$       |  |
| Zip code                            |          |  |
| Country                             |          |  |
| Lipited States                      | <u>.</u> |  |

Figure 12. Enter filer's email and address

Enter the filer's filing type, reference number, alternate filing type, and alternate name designation.

| ome > Uniform Commercial Code > Filings In Progress | > UCC Filin |
|-----------------------------------------------------|-------------|
| UCC Filing                                          |             |
|                                                     |             |
| Enter filing type information                       |             |
| Filing type *                                       |             |
| UCC 1 Financing Statement                           | \$          |
| Filer's reference number ⑦                          |             |
|                                                     |             |
| Additional information                              |             |
|                                                     |             |
| Alternate filing type                               |             |
| UCC                                                 | \$          |
| Alternate name designation                          |             |
| Debtor/Secured Party                                | \$          |
| BackNext                                            |             |
|                                                     |             |

Figure 13. Enter filing type and the filer's reference number

#### Click Next.

The next step is adding a debtor. Click Add Debtor.

| Home > Uniform Commercial Code > Filings In Progress > UCC Filing |  |
|-------------------------------------------------------------------|--|
| UCC Filing                                                        |  |
| Enter debtor information                                          |  |
| No Debtors Listed(At Least One Required)                          |  |
|                                                                   |  |
|                                                                   |  |
|                                                                   |  |
|                                                                   |  |
|                                                                   |  |
|                                                                   |  |
| Add Debtor Edit Debtor Delete Debtor                              |  |
| Back Next                                                         |  |

Figure 14. Enter debtor's information

Enter the **debtor's entity type**, organization name, and address.

| nter debtor information |          |  |
|-------------------------|----------|--|
|                         |          |  |
| Entity Type             |          |  |
| Organization            | \$       |  |
| Organization's name     |          |  |
|                         |          |  |
| Address                 |          |  |
|                         |          |  |
|                         |          |  |
|                         |          |  |
| City                    |          |  |
|                         |          |  |
| State                   |          |  |
| NC - North Carolina     | \$       |  |
| Zip code                |          |  |
|                         |          |  |
|                         |          |  |
| Country                 |          |  |
| United States           | <u>^</u> |  |

*Figure 15. Enter the debtor's entity type and address* 

Click Next.

On the next page, you will see the debtor's name and address listed in the **Debtors** window. See **Figure 16**.

| UCC Filing                                              |   |
|---------------------------------------------------------|---|
| Enter debtor information                                |   |
| Debtors                                                 | A |
| O Jane Doe • 2 S. Salisbury Street • Raleigh, NC 27601; |   |
|                                                         | - |
| Add Debtor Edit Debtor Delete Debtor                    |   |
| Back Next                                               |   |

Figure 16. Add Debtor

If you want to edit the debtor entry, select the radio button beside the debtor's name and click **Edit Debtor**.

If you want to delete the debtor, select the radio button beside the debtor's name and click **Delete Debtor**.

If you're satisfied with the debtor you added, click Next.

The next page is where you will add a secured party.

#### Click Add a Secured Party.

| JCC Filing                                                |   |
|-----------------------------------------------------------|---|
| inter secured party information                           |   |
| No Secured Parties Listed(At Least One Required)          | • |
|                                                           |   |
|                                                           |   |
|                                                           |   |
|                                                           | Ŧ |
| Add Secured Party Edit Secured Party Delete Secured Party |   |
|                                                           |   |
| Back Next                                                 |   |

Figure 17. Add a secured party

Enter the secured party's entity type, organization name, and address.

| UCC Filing                      |    |  |
|---------------------------------|----|--|
| Enter secured party information |    |  |
| Entity Type                     |    |  |
| Organization                    | \$ |  |
| Organization's name             |    |  |
| Address                         |    |  |
|                                 | ~  |  |
| City                            |    |  |
| State                           |    |  |
| NC - North Carolina             | \$ |  |
| Zip code                        |    |  |
| Country                         |    |  |
| United States                   | \$ |  |
| Cancel Back Next                |    |  |

*Figure 18. Add the secured party's entity type and address* 

Click Next.

The secured party displays in a Secured Parties window.

| ICC Filing                                                |  |
|-----------------------------------------------------------|--|
| nter secured party information                            |  |
| Secured Parties                                           |  |
| O Johnny Doe • 2 S. Salisbury Street • Raleigh, NC 27601; |  |
| Add Secured Party Edit Secured Party Delete Secured Party |  |
| Back Next                                                 |  |

Figure 19. Click Next

To edit the secured party, select the radio button beside their name.

Click Edit Secured Party.

To delete the secured party, select the radio button beside their name.

#### Click Edit Secured Party.

If you are satisfied with the secured party you entered, click **Next**.

| UCC Filing                                                |   |
|-----------------------------------------------------------|---|
| Enter secured party information                           |   |
| Secured Parties                                           | * |
| Johnny Doe • 2 S. Salisbury Street • Raleigh, NC 27601;   |   |
|                                                           |   |
|                                                           |   |
|                                                           |   |
|                                                           |   |
|                                                           |   |
|                                                           |   |
|                                                           |   |
|                                                           |   |
| Add Secured Party Edit Secured Party Delete Secured Party |   |
|                                                           |   |
| Deale Next                                                |   |
| Datk                                                      |   |

Figure 20. Select the name and click Next

The next page allows you to add an assignor.

Click Add Assignor.

| No assignors lis | ted |  |  |
|------------------|-----|--|--|
|                  |     |  |  |
|                  |     |  |  |
|                  |     |  |  |
|                  |     |  |  |
|                  |     |  |  |

Figure 21. Click Add Assignor

Enter the assignor's entity type, organization name, and address.

| UCC Filing                 |   |
|----------------------------|---|
| Enter assignor information |   |
| Entity Type                |   |
| Organization               | ¢ |
| Organization's name        |   |
| Address                    |   |
|                            |   |
| City                       |   |
|                            |   |

*Figure 22. Enter assignor's entity type, organization, and address* 

Click Next.

The assignor you just added is listed in the **Assignors** window.

| UCC Filing                                              |     |
|---------------------------------------------------------|-----|
| Enter assignor information                              |     |
| Assignors                                               |     |
| ◯ Jill Doe • 2 S. Salisbury Street • Raleigh, NC 27601; |     |
|                                                         |     |
|                                                         |     |
|                                                         |     |
|                                                         |     |
|                                                         |     |
|                                                         |     |
|                                                         | · · |
| Add Assignor Edit Assignor Delete Assignor              |     |
|                                                         |     |
|                                                         |     |
| Back Next                                               |     |

Figure 23. Assignors window

To edit the assignor, select the radio button beside the assignor's name.

#### Click Edit Assignor.

To delete the assignor, select the radio button beside the assignor's name.

#### Click Delete Assignor.

If you're satisfied with the assignor, click Next.

| UCC Filing        |                        |                 |   |  |  |
|-------------------|------------------------|-----------------|---|--|--|
| Enter assignor i  | nformation             |                 |   |  |  |
| Assignors         |                        |                 |   |  |  |
| Jill Doe • 2 S. S | alisbury Street • Rale | eigh, NC 27601; |   |  |  |
|                   |                        |                 |   |  |  |
|                   |                        |                 |   |  |  |
|                   |                        |                 |   |  |  |
|                   |                        |                 |   |  |  |
|                   |                        |                 |   |  |  |
|                   |                        |                 |   |  |  |
|                   |                        |                 |   |  |  |
| Add Assignor      | Edit Assignor          | Delete Assignor | ľ |  |  |
|                   |                        |                 |   |  |  |
|                   |                        |                 |   |  |  |
|                   |                        |                 |   |  |  |

Figure 24. Select assignor and click Next

In the text box, enter the **collateral covered by the finance statement**.

| ICC Filing                                                                                                |
|----------------------------------------------------------------------------------------------------|
| nter collateral information                                                                               |
| Collateral covered by finance statement                                                                   |
|                                                                                                    |
| Collateral is:                                                                                            |
| <ul> <li>□ Held in Trust</li> <li>□ Being administered by a Decedent's Personal Representative</li> </ul> |
| Clear Collateral Manage Collateral                                                                        |
| Back Next                                                                                                 |

Figure 25. Enter collateral

Select the appropriate checkbox to specify if the collateral is **Held in Trust** or **Being** administered by a Decedent's Personal Representative.

| Home > Uniform Commercial Code > Filings In Progress > UCC Filing |
|-------------------------------------------------------------------|
| UCC Filing                                                        |
|                                                                   |
| Enter collateral information                                      |
|                                                                   |
| Collateral covered by finance statement                           |
| Truck                                                             |
| Collateral is:                                                    |
| Held in Trust                                                     |
| U being administered by a Decedent's Personal Representative      |
| Clear Collateral Manage Collateral                                |
| Back Next                                                         |

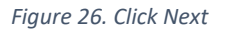

Click Next.

| UCC Filing                           |  |
|--------------------------------------|--|
| Enter collateral information         |  |
| Attachments<br>Browse for Attachment |  |
| Clear Collateral Manage Collateral   |  |

Figure 27. Browse for Attachment link

To upload an attachment, select the **Browse for Attachment** link.

| UCC Filing                                                                                                    |
|----------------------------------------------------------------------------------------------------|
| Enter collateral information                                                                                            |
| Attachments         View Attachment: Test Sample Attachment.pdf         Romove Attachment         Browse for Attachment |
| Clear Collateral Manage Collateral                                                                                      |
| Back Next                                                                                                    |

Figure 28. Attachment name appears in Attachments window

Now, you can see your attachment appear as a link in the **Attachments** window.

Click Next.

|              |   | UCC Fil   | ing               | ×               | +                                                                                                    |      |        |     |      |        |                  | o :                 | ×   |
|--------------|---|-----------|-------------------|-----------------|----------------------------------------------------------------------------------------------------|------|--------|-----|------|--------|------------------|---------------------|-----|
| $\leftarrow$ | C | 🗇 h       | ttps://test.sosnc | gov/online      | _services/uniform_commercial_code/filing                                                                                                    | A∌   | ☆      | []] | ζ≞   | Ē      | <b>S</b>         | (                   | 0   |
|              |   |           |                   | P Officia       | website of the State of North Carolina Here's how you know 🗸                                                                                                    |      |        |     |      |        |                  |                     | Q   |
|              |   |           |                   | <b>B</b>        | Secretary of State           Elaine F. Marshall         About         Contact         Fees         FAQs         News & Events         Topics A-Z         Search         Manage Account         Sign Out | 4    |        |     |      |        |                  |                     | 0   |
|              |   |           |                   | Home            | Divisions Programs Agency Information Online Services Forms Uniform Commercial Code 🗸                                                                                                    |      |        |     |      |        |                  | -                   | +   |
|              |   |           |                   | <u>Home</u> >   | <u>Uniform Commercial Code</u> > <u>Filings In Progress</u> > UCC Filing                                                                                                    |      |        |     |      |        |                  |                     |     |
|              |   |           |                   | UCC             | iling                                                                                                    |      |        |     |      |        |                  |                     |     |
|              |   |           |                   | Enter           | collateral information                                                                                                    |      |        |     |      |        |                  |                     |     |
|              |   |           |                   | Attac<br>Browse | hments<br>for Attachment                                                                                                    |      |        |     |      |        |                  |                     |     |
|              |   |           |                   | Clear           | Collateral Manage Collateral                                                                                                    |      |        |     |      |        |                  | (                   |     |
|              |   |           |                   | Back            | Next                                                                                                    |      |        |     |      |        |                  |                     | 2   |
|              | _ |           |                   |                 |                                                                                                    |      |        |     |      |        |                  | - 8                 | 193 |
| -            | Q | Type here | to search         |                 | A A A A A A A A A A A A A A A A A A A                                                                                                    | 66°F | Cloudy | ^   | D 13 | コ d>)) | 9:47 A<br>1/26/2 | ₩<br><sub>024</sub> | )   |

#### [ASK KEVIN—PROCESS FREEZES HERE]

Note: I tried the Start a New Filing process again on 2/12/24 and it's been updated to have numbered screens which is great, but the process freezes on screen 3 of 11. Tried again on 2/13/24. Once this is fixed, I'll update all screenshots of the process.

## **Frequently Asked Questions**

The <u>Frequently Asked Questions</u> page displays a list of 17 questions with answers in an accordion format.

| Home > Frequently Asked Questions > Uniform Commercial Code              |   |  |  |
|--------------------------------------------------------------------------|---|--|--|
| Uniform Commercial Code                                                  |   |  |  |
| Frequently Asked Questions                                               |   |  |  |
|                                                                          |   |  |  |
| How much does it cost to file?                                           | + |  |  |
| What forms of payment do you take?                                       | + |  |  |
| Who do I make checks payable to?                                         | + |  |  |
| Where do I find UCC forms?                                               | + |  |  |
| Can I get a refund for a rejected filing?                                | + |  |  |
| If I re-submit the filing after rejection, will I have to pay a new fee? | + |  |  |
| How can I submit a UCC filing?                                           | + |  |  |

Figure 29. Frequently Asked Questions page

## **Download Forms**

The Download Forms page has a list of downloadable forms in PDF format. These include Financing Statements, Information Requests, and Information Statements.

| Home > Forms > Uniform Commercial Code                                                                                                    |  |  |  |
|----------------------------------------------------------------------------------------------------|--|--|--|
| Uniform Commercial Code<br>Forms                                                                                                    |  |  |  |
| <b>Updated Refund Policy</b><br>Refund requests must be made within 45 consecutive days of receipt of funds and will only be issued for amounts over<br>\$10.00. |  |  |  |
| Financing Statement(PDF)<br>UCC-1                                                                                                    |  |  |  |
| Einancing <u>Statement Addendum(PDF)</u><br>UCC-1AD                                                                                                    |  |  |  |

Figure 30. Download Forms page

## **Federal Tax Liens**

The Federal Tax Liens pages gives information on corporations and partnerships in North Carolina.

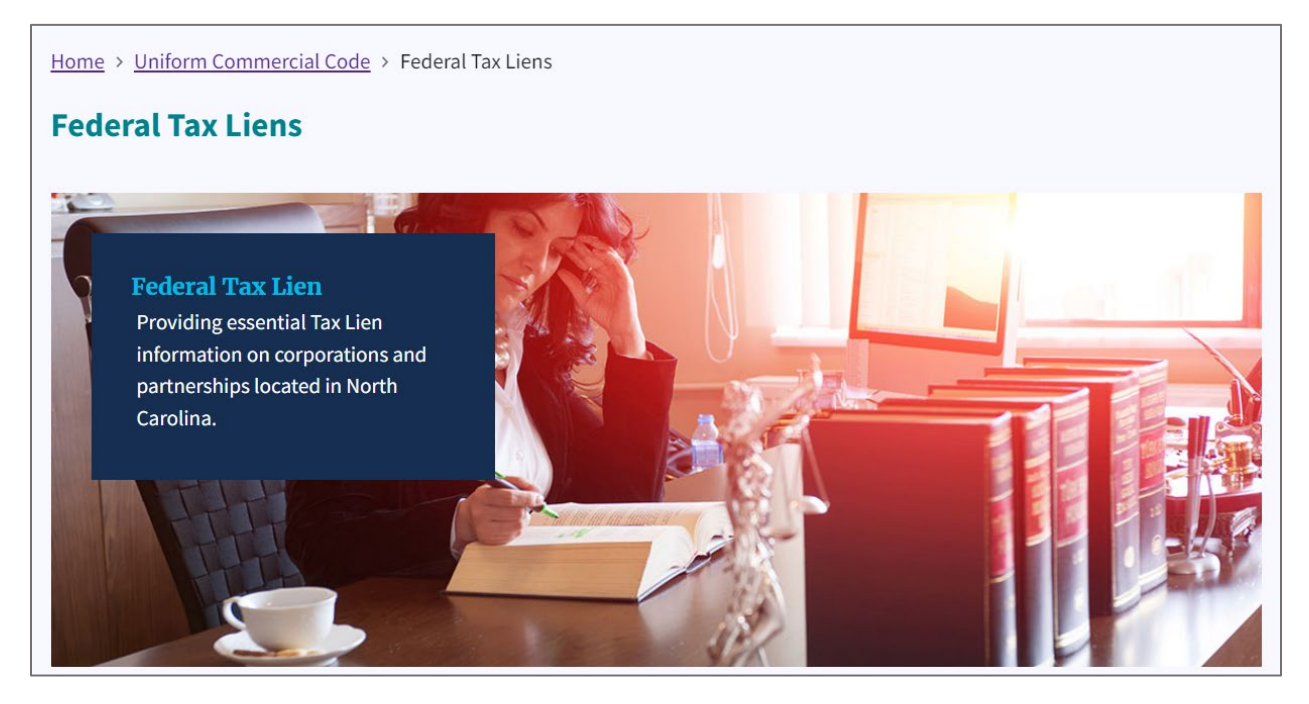

Figure 31. Federal Tax Liens page

Scroll to the middle of the page to the **Search** tool.

| Standard           |     | ; |
|--------------------|-----|---|
| Entity type        |     |   |
| Organization       |     | ; |
| Organizational nan | ne: |   |
| Search             |     |   |

Figure 32. Search tool

Scroll further down the page to the **Browse Federal Tax Liens** section.

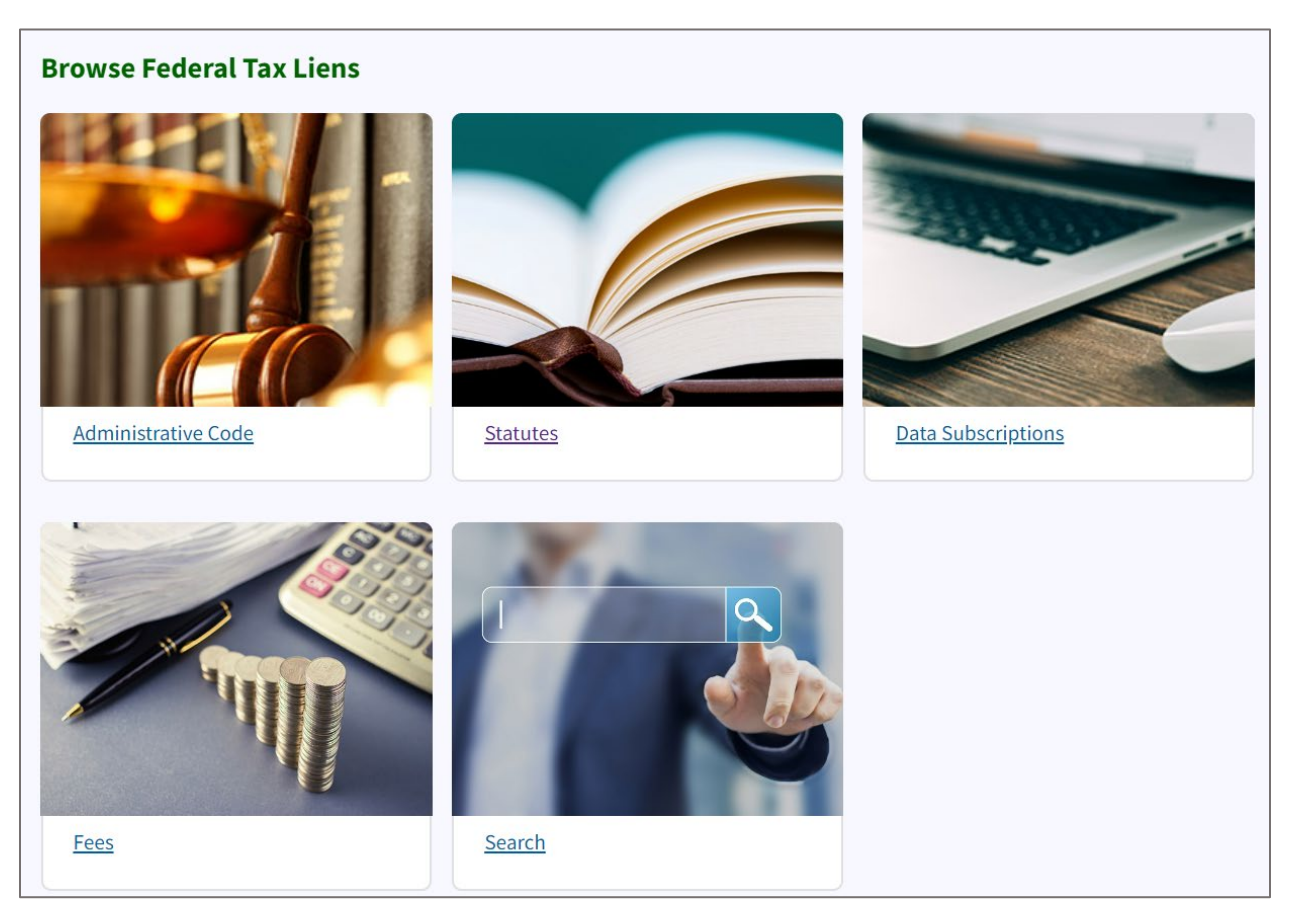

Figure 33. Browse Federal Tax Liens page

### The five box image links are:

- Administrative Code
- <u>Statutes</u>
- Data Subscriptions
- <u>Fees</u>
- <u>Search</u>

### Administrative Code

The Administrative Code lists downloadable rules in PDF format. This is where you will find all of the rules that pertain to the North Carolina Secretary of State's Office.

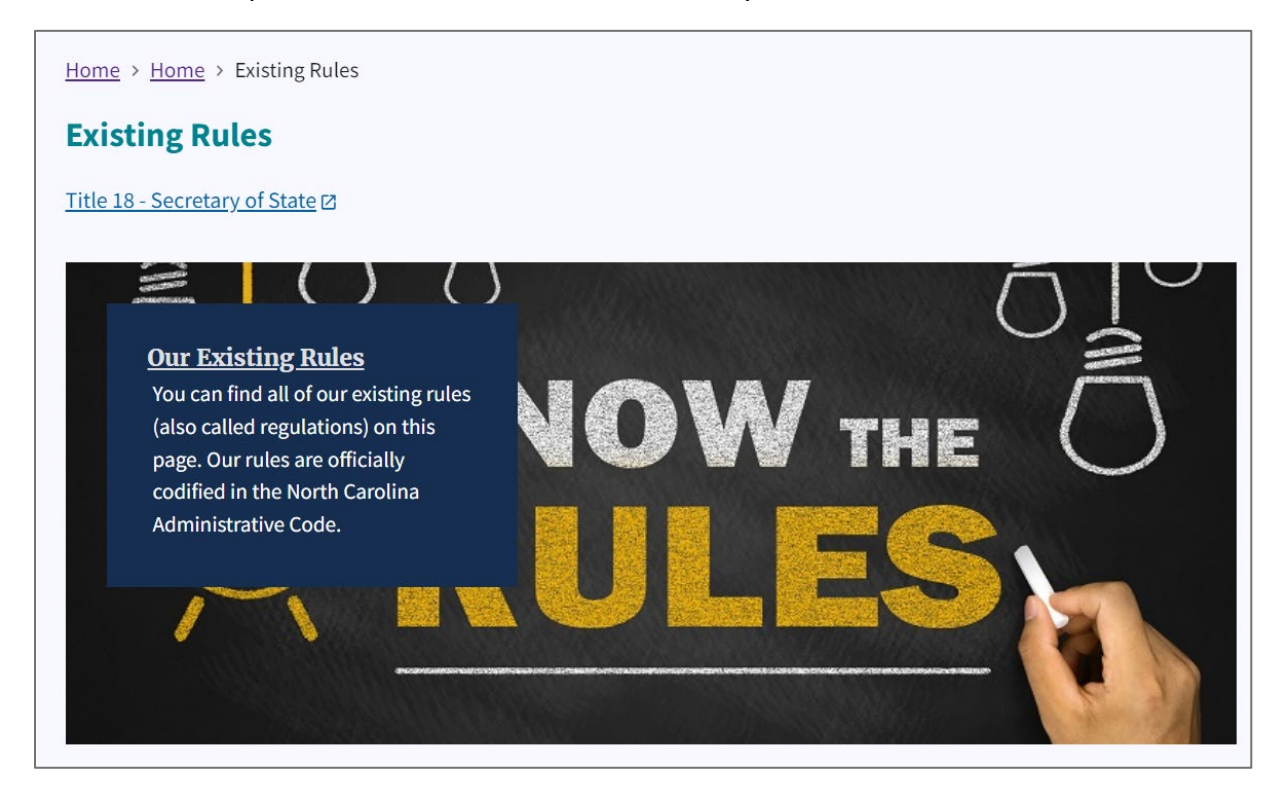

Figure 34. Administrative Code page

Scroll to the bottom to find the UCC Commercial Code Division Rules in Word format.

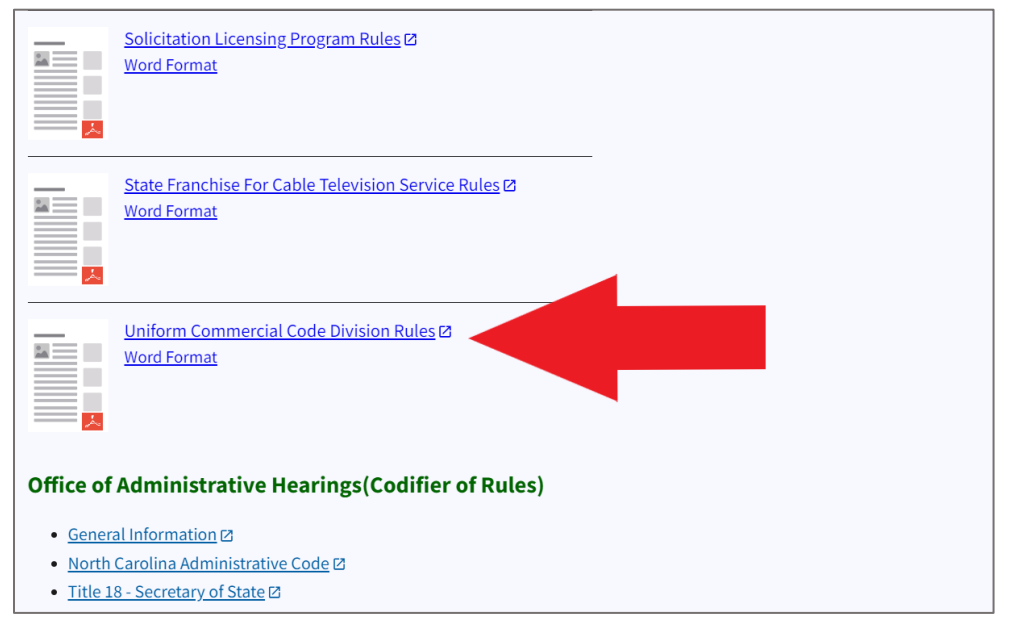

Figure 35. UCC Commercial Code Division Rules

### Statutes

The **Statutory Authority** page lists all the North Carolina statutes as they pertain to the divisions under the North Carolina Secretary of State's Office.

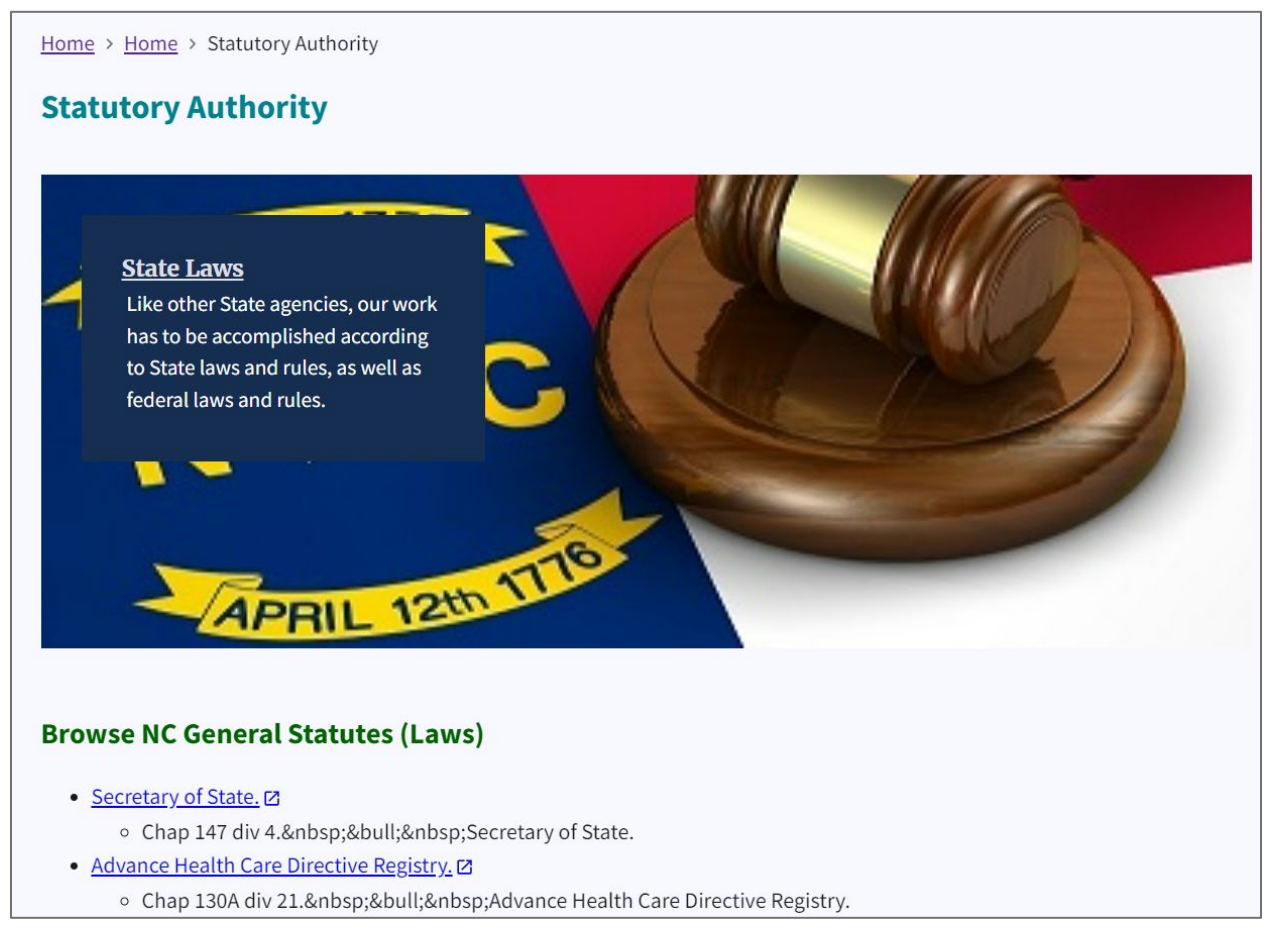

#### Figure 36. Statutory Authority page

#### Scroll down the page to find the Uniform Commercial Code (PDF).

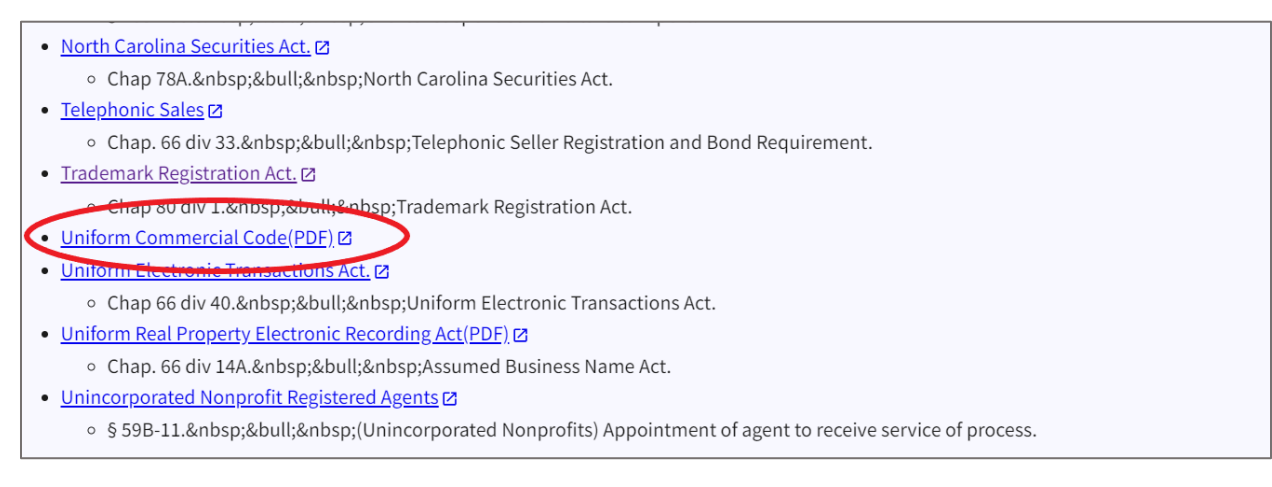

Figure 37. Uniform Commercial Code (PDF)

## **Data Subscriptions**

The Data Subscriptions page contains three box image links: **About the Data**, **Data Dictionaries**, and **Fees**.

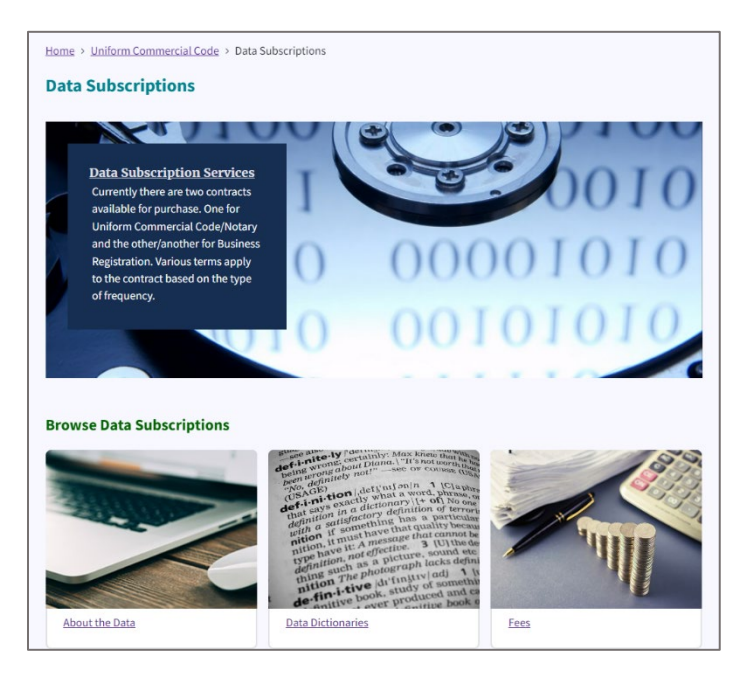

Figure 38. Data Subscriptions page

The Uniform Commercial Code subscription information can be found by clicking on **Data Dictionaries**.

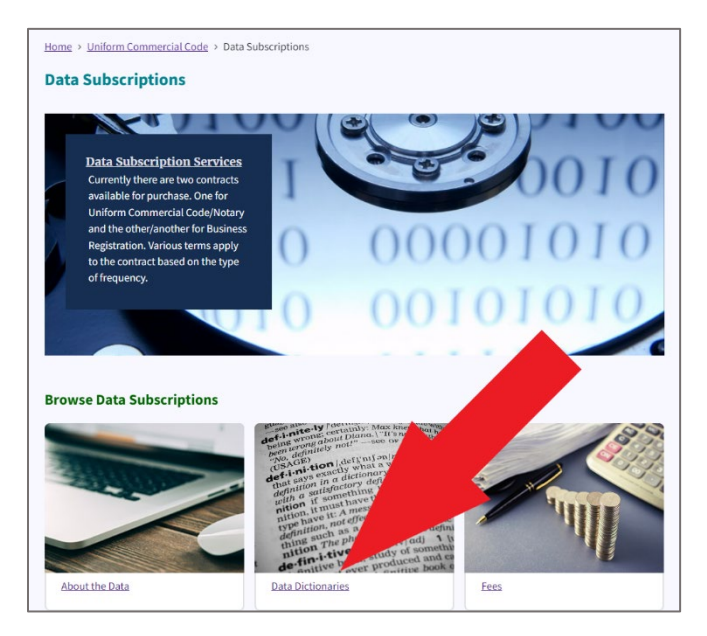

Figure 39. Select Data Dictionaries link

You will find the UCC subscription information in the list of downloadable data dictionaries in PDF format.

| Data Di | ctionaries               |  |
|---------|--------------------------|--|
|         | <u>Assumed Names</u>     |  |
|         | Business Registration    |  |
|         | Charities                |  |
|         | <u>Federal Tax Liens</u> |  |
|         | Trademarks               |  |
|         | Uniform Commercial Code  |  |

Figure 40. UCC Data Dictionary

#### Fees

The **Uniform Commercial Code Fees** page contains information about the fees for filing and requesting federal tax liens. A federal tax lien is a legal claim by the government against the property of a person or business that owes taxes.

The webpage lists the following fees:

- Federal Tax Lien Filing Fee: \$5 per record
- Information Requests and Copies: \$5 per Debtor/Taxpayer name (plain certification) or \$15 per Debtor/Taxpayer name (gold seal certification)
- Copies: \$1 per page (or free online)
- Certified copies: \$10 + \$1 per FTL page (gold seal certification)

Note: Filing fees are non-refundable.

The webpage also provides a link to the **UCC-11 Information Request Form**, which is used to request information about federal tax liens.

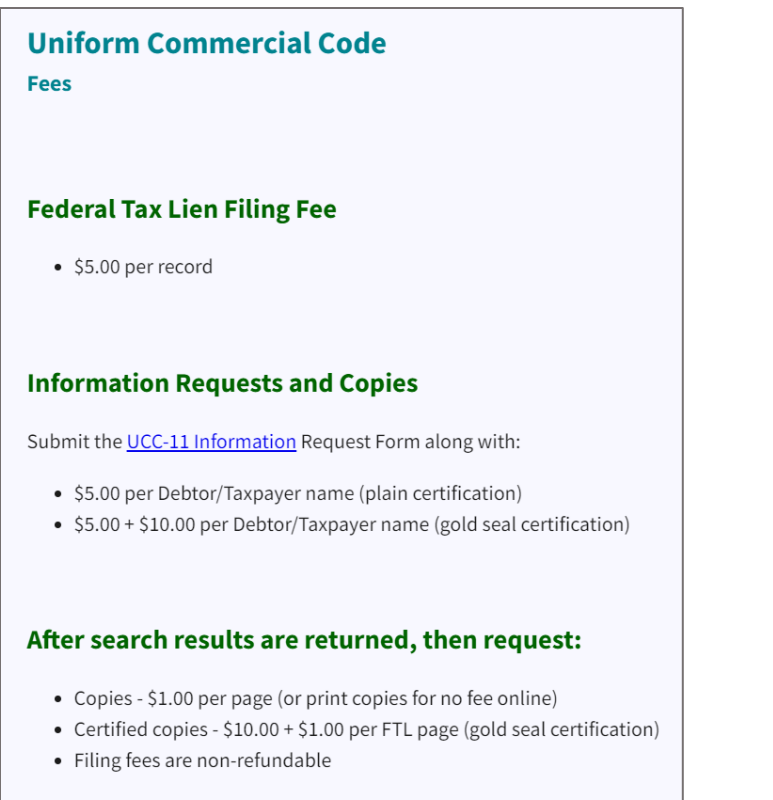

\*Make checks payable to "North Carolina Secretary of State".

Figure 41. Uniform Commercial Code Fees page

### Search

You can search for Federal Tax Liens by Entity Type and Organization Name.

| Iome > Federal Tax Liens > Search Federal Tax Liens |    |  |  |
|-----------------------------------------------------|----|--|--|
| earch Federal Tax Liens                             |    |  |  |
|                                                     |    |  |  |
| Search type                                         |    |  |  |
| Standard                                            | ¢  |  |  |
| Entity type                                         |    |  |  |
| Organization                                        | \$ |  |  |
| Organizational name:                                |    |  |  |
|                                                     |    |  |  |
| Printable View                                      |    |  |  |
| Search                                              |    |  |  |
| Search Results Include Filings Through 04/18/2023   |    |  |  |

Figure 42. Search Federal Tax Liens page

## Administrative Code (PDF)

On the main UCC web page, under the **Browse Uniform Commercial Code** section, you find a link to Administrative Code (PDF).

#### Select Administrative Code (PDF).

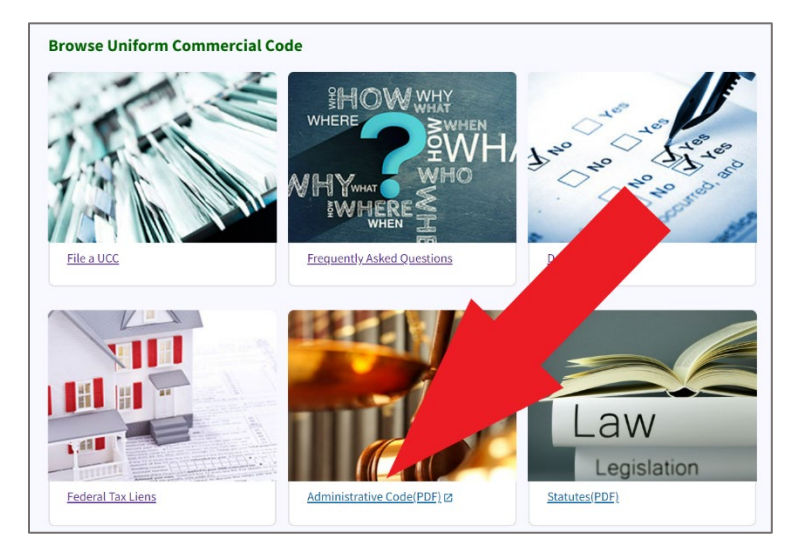

Figure 43. Select Administrative Code (PDF)

This is a PDF document that contains the rules and regulations for the North Carolina Secretary of State. It covers topics such as business registration, notary public, securities, trademarks, cable franchise, charitable solicitation, UCC, and more. The document is 1,152 pages in length; however, this PDF is only the Subchapter 05B Uniform Commercial Code Section (Section .0100 – General Provisions). These are the rules for how UCC filings are to be administered by the North Carolina Secretary of State's Office.

| I                 |                                                     |                                                                                        |  |  |  |
|-------------------|-----------------------------------------------------|----------------------------------------------------------------------------------------|--|--|--|
| I                 |                                                     |                                                                                        |  |  |  |
| I                 |                                                     |                                                                                        |  |  |  |
| I                 |                                                     |                                                                                        |  |  |  |
|                   |                                                     | SECTION .0100 - GENERAL PROVISIONS                                                     |  |  |  |
|                   | 18 NCAC 05A .0101<br>18 NCAC 05A .0102              | LOCATION AND HOURS                                                                     |  |  |  |
| I                 | 1011040 054 10102                                   | Abilition and Forchow                                                                  |  |  |  |
| I                 | History Note: Author                                | rity G.S. 25-9-401; 44-68.1;                                                           |  |  |  |
| I                 | Eff. Fe                                             | bruary 1, 1976;                                                                        |  |  |  |
| I                 | Tempo                                               | ica Eff. March 1, 1990; September 1, 1908;<br>warv Reneal Eff. July 2, 2001:           |  |  |  |
| I                 | Repea                                               | led Eff, August 1, 2002.                                                               |  |  |  |
| I                 | SECTION .0200 - FILING PROCEDURE                    |                                                                                        |  |  |  |
| I                 | 18 NCAC 054 0201                                    | PLACE OF FILING                                                                        |  |  |  |
| I                 | 18 NCAC 05A .0202                                   | CONTENTS OF DOCUMENTS SUBMITTED FOR FILING                                             |  |  |  |
| I                 | 18 NCAC 05A .0203                                   | FORMS                                                                                  |  |  |  |
| I                 | 18 NCAC 05A .0204                                   | FEES                                                                                   |  |  |  |
| I                 | 18 NCAC 05A .0205                                   | CONTINUATIONS                                                                          |  |  |  |
| I                 | 18 NCAC 05A .0206                                   | TERMINATION                                                                            |  |  |  |
| I                 | 18 NCAC 05A .0207                                   | FILING BY MAIL<br>OVER THE COUNTER EUINCS                                              |  |  |  |
| I                 | 18 NCAC 05A .0208                                   | REFUNDS                                                                                |  |  |  |
| I                 |                                                     |                                                                                        |  |  |  |
| I                 | History Note: Author                                | rity G.S. 25-9-402(9); .25-9-403; 25-9-403(5); 25-9-404; 25-9-405; 25-9-406; 25-6-407; |  |  |  |
| I                 | 14/-3)<br>E@ E.                                     | (;<br>                                                                                 |  |  |  |
| I                 | E.J. Pe                                             | ornary 1, 1970;<br>led Fff March 1, 1996: Sentember 1, 1988: July 1, 1970:             |  |  |  |
| I                 | Tempo                                               | warv Reneal Eff. July 2, 2001:                                                         |  |  |  |
| I                 | Repealed Eff. August 1, 2002.                       |                                                                                        |  |  |  |
|                   | SECTION .0300 – INFORMATION FROM THE FILING OFFICER |                                                                                        |  |  |  |
| 1                 | 18 NCAC 05A .0301                                   | REQUEST FOR INFORMATION BY MAIL                                                        |  |  |  |
| 18 NCAC 05A .0302 |                                                     | PREPARATION OF THE UCC-11 FORM                                                         |  |  |  |
| I                 | 18 NCAC 05A .0303                                   | CONTENTS OF CERTIFIED UCC-11 FORM                                                      |  |  |  |
| I                 | History Note: Author                                | rity G.S. 25-9-407;                                                                    |  |  |  |
| 1                 | Eff. Fe                                             | bruary 1, 1976;                                                                        |  |  |  |
| 1                 | Tempo                                               | vrary Repeal Eff. July 2, 2001;                                                        |  |  |  |
| L                 | Repea                                               | led Eff. August 1, 2002                                                                |  |  |  |

Figure 44. Administrative Code PDF

## Statutes (PDF)

The **Statutes (PDF)** is Article 9 Secured Transactions in PDF format.

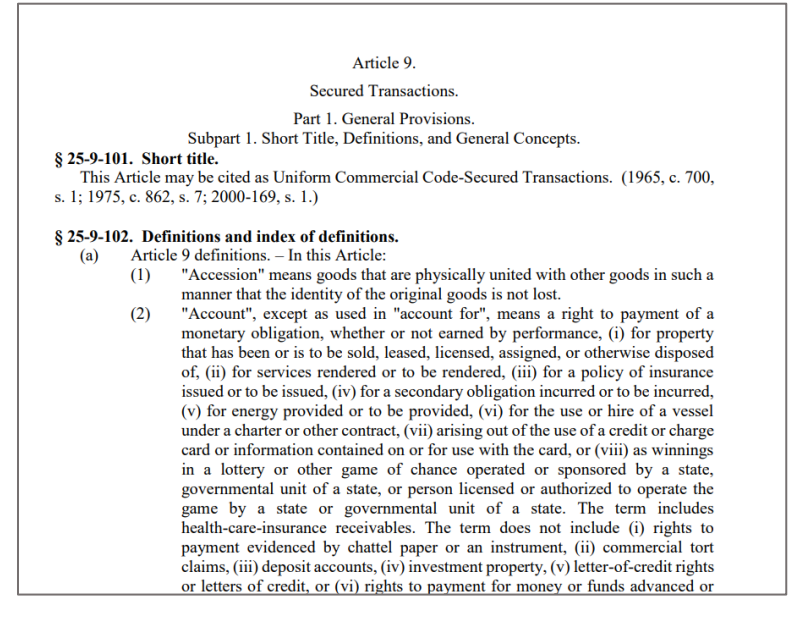

Figure 45. Article 9 in PDF

## Data Subscriptions

This content has already been covered in this manual in **Data Subscriptions**.

### Fees

This content has already been covered in this manual in the Fees.

## Search

This content has already been covered in this manual in Search.

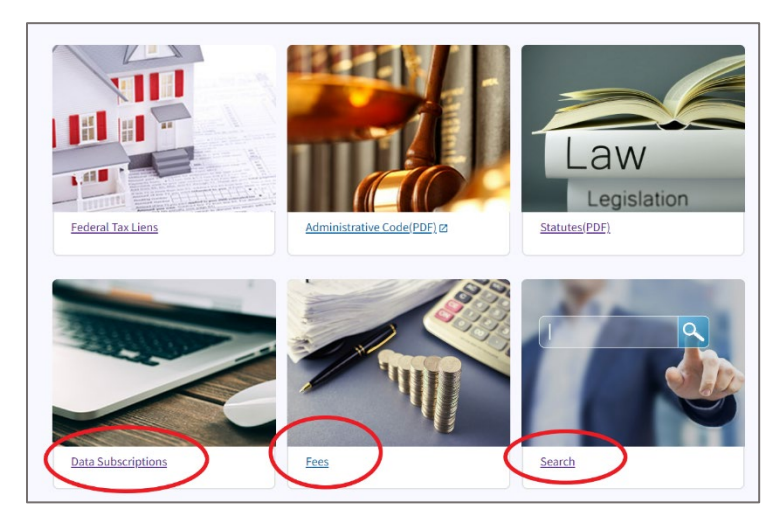

Figure 46. Data Subscriptions, Fees, and Search under Browse UCC section

## What We Do

The What We Do section explains the purpose and mission of the Uniform Commercial Code Section. See **Figure 47**.

The page states: "The Uniform Commercial Code Section operates under Chapter 25, Article 9 of the North Carolina General Statutes to provide a method of giving notice of a security interest in personal property to interested third parties. The method adopted is a "notice" filing system. Record information in the UCC Section is open to the public, and can be searched for free over the Internet.

This Section provides an essential service to the business community, offering a repository of records of UCC and federal lien documents. It also has the character of a public "bulletin board" with regard to liens against personal property.

Lien information on any person or business may be obtained from the UCC Section upon request. Such information may be used to determine whether a lender would be interested in extending credit to the small business owner to, for example, provide capital for purchasing equipment or raw materials. The small business owner may, in turn, access the Section's records to determine whether to extend credit to customers by taking a security interest in the finished product to be sold.

UCC records can be researched for free from this site, or the UCC Section will perform a UCC Search by written request on a UCC 11 Information Request form for a \$38 fee."

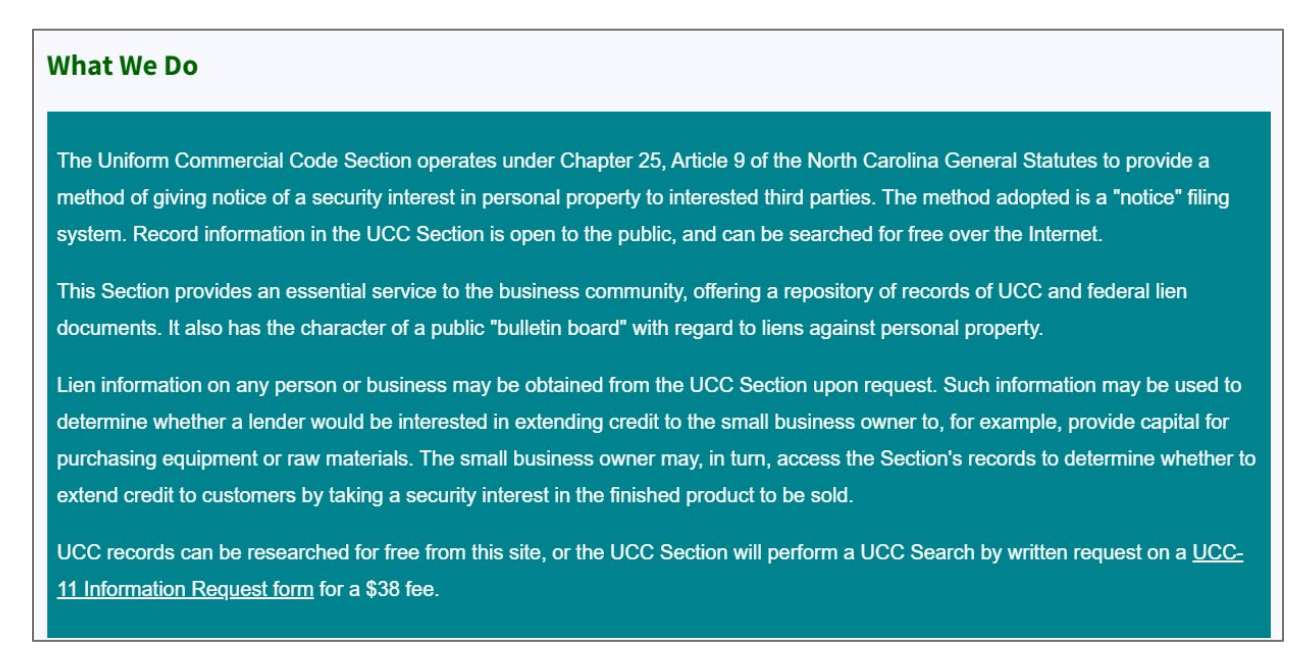

Figure 47. What We Do section

## Contact

The Contact page gives the mailing address, phone, and email address for the Uniform Commercial Code Section.

| Contact Uniform Commercial Code      |                          |  |
|--------------------------------------|--------------------------|--|
| Mailing Address                      | Phone                    |  |
| The Uniform Commercial Code Section  | <u>919-814-5400</u>      |  |
| Department of the Secretary of State | Email                    |  |
| Post Office Box 29626                | <u>uccmail@sosnc.gov</u> |  |
| Raleigh, North Carolina 27626-0626   |                          |  |
|                                      |                          |  |

Figure 48. Contact UCC